# 1. Introduction:

Odisha Permit Management System (OPMS) has been introduced as an online web application which allows bus operators to apply the various permit related services for stage carriages, pay fees online and get the permit online in one's personal dashboard for download and printing.OPMS is an effective solution for the officials of STA / RTA and for the bus operators as it facilitates quick disposal.

However, the database of existing permits in OPMS needs for validation as changes with respect to some permits has not been updated. Therefore, a facility has been created in OPMS to enable all bus operators to check correctness of their bus permit with respect to stoppages and timings available in OPMS database and enter the correct information , if any as per the hardcopy of permit available with them .However before going for updating, the bus operator need to check the stop/timing of his/her bus available in OPMS in the homepage of OPMS. Under "Plan Your Trip" and "Time Table" in its dropdown menu. They have to upload the scanned copy of the permit if they make any change for verification by officials before changing the OPMS permit database. However, if there has been a replacement of vehicle, the same can be updated only by STA or RTA authorities. Bus operator need to request for same to concerned permit granting authorities.

# 2.0. Applying for Update of Permit information:

As mentioned earlier, now OPMS Application allows Bus operators update their permit details including route and timing using OPMS Application through login. To log in to OPMS application, one needs to register in OPMS. The procedure for registration of a Bus operator in OPMS application has been described in **paragraph 2.3** of the user manual for new TP hosted in the website <u>www.opms.odishatransport.gov.in</u>. Get your login id and password by registration in OPMS. The same *user-id* and *password* is to be used for updating permit information.

**2.1.** You may check the stops and timing of your bus by clicking the "Plan Your Trip" on the top bar of the homepage of OPMS (i.e. <u>www.opms.odishatransport.gov.in</u>) shown at SS-1.

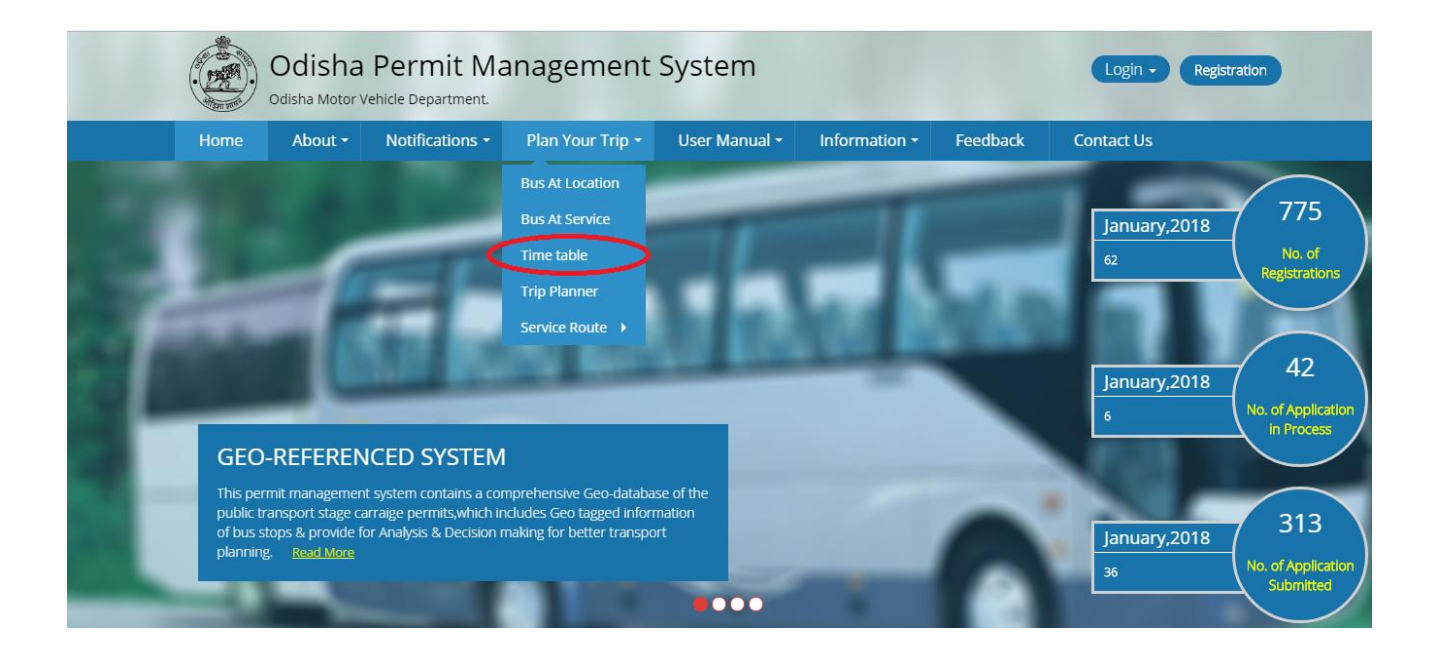

SS-1

Next click "Time Table" in the drop down under "Plan Your Trip" (as shown at SS-1). It will take you a screen as shown at SS-2.

| Bus Route & Timing | • | Marco Danata 9 Tamina Danat |  |
|--------------------|---|-----------------------------|--|
| venice namber      |   | View Route & liming Reset   |  |
|                    |   |                             |  |
|                    |   |                             |  |

SS-2

Please enter your vehicle/bus number and then click on View Route and Timing. That will show you a table which contains stops and timing of your permit as shown in SS-3. If the data is correct as per the hard copy of the permit available with you then there is no need to update the permit information. If it is not correct, then you need to login in to OPMS to go to your home page as shown in SS-4.

| hicle number | * OR12A | 3647         |              | View Route & Timing | Reset View Route |
|--------------|---------|--------------|--------------|---------------------|------------------|
|              | Sino    | Stop Name    | Arrival Time | Departure Time      |                  |
|              | 1       | SARANGAGADA  | 00:00        | 05:20               |                  |
|              | 2       | GUTINGIA     | 05:40        | 05:45               |                  |
|              | з       | PABURIA.     | 06:05        | 06:10               |                  |
|              | 4       | G. UDAYAGIRI | 07:05        | 07:20               |                  |
|              | 5       | KALINGA.     | 07:35        | 07:40               |                  |
|              | 6       | MUJAGADA     | 08:15        | 08:20               |                  |
|              | 7       | BHANJANAGAR  | 08:55        | 09:00               |                  |
|              | 8       | KANTEIPALLI  | 09:05        | 09:10               |                  |
|              | 9       | GOBARA       | 09:15        | 09:20               |                  |
|              | 10      | K.BERHAMPUR  | 09:30        | 09:35               |                  |
|              |         |              | 1 2 3 4      |                     |                  |

SS-3

However, if your vehicle number is not available in the OPMS database, you need to apply to the Permit issuing authority (RTA or STA) to include it first in database. Chances are high that you may have replace the vehicle and the new vehicle information may not be updated in OPMS. In such case, you need to mention same in your application to RTA or STA (as the case may be) 2.2. After logging in into OPMS, with your log in id ad password, you will go to your Dashboard click on 'Update Permit Information' in the left navigation column of the Dashboard as in SS-4. it will take you to the following screen as shown below (SS-5).

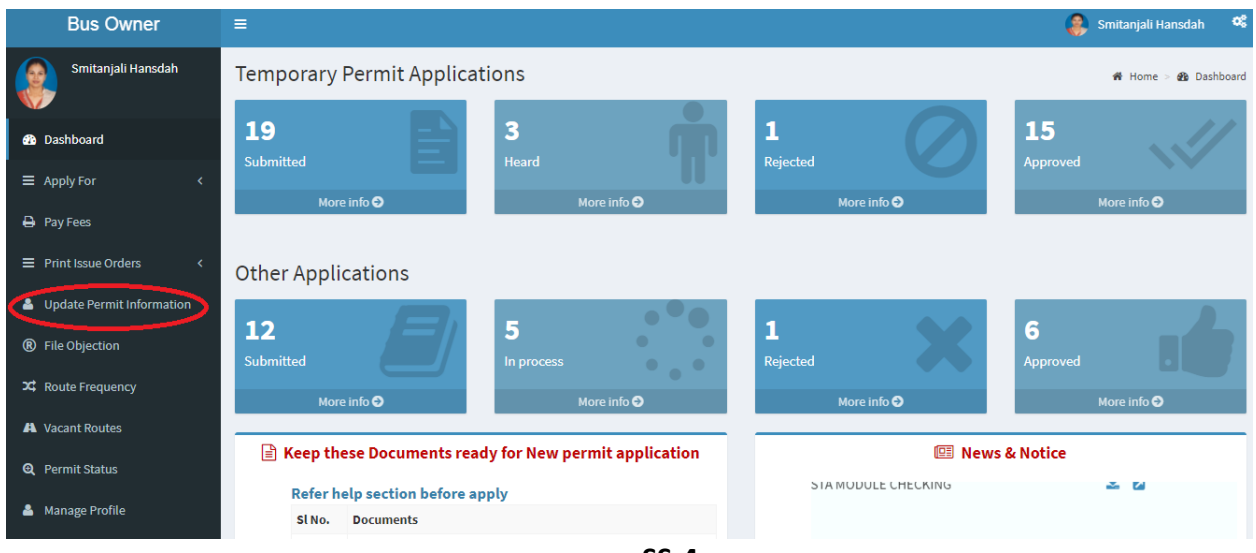

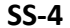

| Update Permit Timing and | Route |
|--------------------------|-------|
|--------------------------|-------|

| date Permit Timing         | g and Route                                    | 🍘 Dashboard 🗁 Update Permit Timing                                                                              |  |  |  |  |  |
|----------------------------|------------------------------------------------|----------------------------------------------------------------------------------------------------|--|--|--|--|--|
| 1.Enter Vehicle Number     |                                                |                                                                                                    |  |  |  |  |  |
| Vehicle numbe <del>r</del> | * OR05AK0353                                   | Validate To Proceed Reset                                                                                       |  |  |  |  |  |
|                            |                                                |                                                                                                    |  |  |  |  |  |
| 2.A :Permit Information (A | As in OPMS)                                    | 2.B :Edit/Change Permit Information<br>(If OPMS values are not correct as per Permit available with your copy.) |  |  |  |  |  |
| (i) Permit Number          | SC/PP/05/102/13                                | Click here-> ✓ If OPMS values in 2.A are correct as per the permit copy.                                        |  |  |  |  |  |
| (ii) Auth Type             |                                                | (i) Permit No SC/PP/05/102/13                                                                                   |  |  |  |  |  |
| (iii) Authority name       | RTA-Cuttack                                    | (ii) Auth Type RTA 🗸                                                                                            |  |  |  |  |  |
| (iv) Permit Type           | SARP                                           | (iii) Auth Name RTA-Cuttack 🗸                                                                                   |  |  |  |  |  |
| (v) Permit Validity        | 23-11-2013 22-11-2018                          | (iv) Perimt Type SARP V                                                                                         |  |  |  |  |  |
| (vi) Permit Duration       | 1825                                           | (v) Permit Validity 23-11-2013 22-11-2018                                                                       |  |  |  |  |  |
| (vii) Route Information    | Cuttack To Kendrapara Via Chandikhole And Back | (vi) Permit Duration 1825                                                                                       |  |  |  |  |  |
| (viii) Vehicle Type        | Deluxe Non AC                                  | (vii) Route Information Cuttack To Kendrapara Via Chandikhole And Back                                          |  |  |  |  |  |
| (ix) Service Type          | Ordinary                                       | (viii) Vehicle Type Deluxe Non AC $\checkmark$                                                                  |  |  |  |  |  |
| (x) Service Day            | Daily                                          | (ix) Service Type Ordinary V                                                                                    |  |  |  |  |  |
| (xi) Owner name            | KSHIROD CHANDRA JENA                           | (x) Service Day Daily service V                                                                                 |  |  |  |  |  |
| (xii) Address              | NUASAHI,JAGATPUR,CUTTACK                       | Note : If your mobile number has been chaged, replace it with new number VAAHAN database.                       |  |  |  |  |  |
| (xiii) Mobile Number       |                                                |                                                                                                    |  |  |  |  |  |
| (xiv) Tax Valid Upto       | 2018                                           |                                                                                                    |  |  |  |  |  |
| (xv) Fitness date          | 13/09/2018                                     |                                                                                                    |  |  |  |  |  |

3A.Route and Time Information

| Slno | Bus Stop                                          | Arrival Time | Dept Time |
|------|---------------------------------------------------|--------------|-----------|
| 1    | Cuttack (Badambadi),Cuttack (MC),Cuttack,CT180103 | 00:00        | 06:45     |
| 2    | Jagatpur,Cuttack (MC),Cuttack,CT180104            | 06:53        | 06:54     |
| з    | Manguli,Choudwar (M),Cuttack,CT170101             | 07:03        | 07:04     |
| 4    | Tangi,Tangi-Chowdwar,Cuttack,CT131301             | 07:13        | 07:14     |
| 5    | Chatia,Badachana,Jajpur,JP011901                  | 07:35        | 07:36     |
|      |                                                   |              |           |

 Important Note:

 Important Note:

 Important Note:

 Important Note:

 Important Note:

 Important Note:

 Important Note:

 Important Note:

 Important Note:

 Important Note:

 Important Note:

 Important Note:

 Important Note:

 Important Note:

 Important Note:

 Important Note:

 Important Note:

 Important Note:

 Important Note:

 Important Note:

 Important Note:

 Important Note:

 Important Note:

 Important Note:

 Important Note:

 Important Note:

 Important Note:

 Important Note:

 Important Note:

 Important Note:

 Important Note:

 Important Note:

 Important Note:

 Important Note:

 Important Note:

 Important Note:

 Important Note:

 Important Note:

 Important Note:

**No** Please tick **No**, If the stop and timing informations in permit copy are same as shown above in 3A.

| sl#                                                                                                   | Station Name                                         | Arrival Time | Halt  | Departure Time | Distance | Total Dist | Trip No | Days |   |   |
|----------------------------------------------------------------------------------------------------|------------------------------------------------------|--------------|-------|----------------|----------|------------|---------|------|---|---|
|                                                                                                    | Cuttack (Badambadi), Cuttack (MC), Cuttack, CT180103 | 00:00        | 00:00 | 10:21          | 0        | 0          | 1       | 1    |   |   |
|                                                                                                    | Jagatpur,Cuttack (MC),Cuttack,CT180104               | 11:20        | 00:05 | 11:25          | 8        | 8          | 1       | 1    |   |   |
|                                                                                                    | Manguli,Choudwar (M),Cuttack,CT170101                | 12:02        | 00:04 | 12:06          | 4        | 12         | 1       | 1    |   |   |
|                                                                                                    | Tangi,Tangi-Chowdwar,Cuttack,CT131301                | 12:30        | 00:05 | 12:35          | 6        | 18         | 1       | 1    |   |   |
|                                                                                                    | Chatia,Badachana,Jajpur,JP011901                     | 12:50        | 00:05 | 12:55          | 11       | 29         | 1       | 1    | × | 4 |
|                                                                                                    |                                                      |              |       |                |          |            |         |      |   |   |
|                                                                                                    |                                                      |              |       |                |          |            |         |      |   |   |
| 4.Upload Document                                                                                     |                                                      |              |       |                |          |            |         |      |   |   |
| Permitcopy Part A Browse Bus Owner Information.pdf Permitcopy Part B Browse Bus Owner Information.pdf |                                                      |              |       |                |          |            |         |      |   |   |

SS-5

The screen display at SS-5 has 5 sections as described below.

- **Section 1**: Fill the Vehicle Number. Click "Validate to Proceed" button.
- Section 2.A: The Permit details would be automatically filled up from OPMS database.
- **Section 2.B**: In this section, the Bus Owner make changes if values in 2A are different from these in his/her permit copy. However, if the values in 2A are same as in Permit copy, S/he need to Tick the Box of 2B shown an top line.
- Section 3.A: In this section the Route and Time information of the vehicle would be automatically filled up from OPMS database. In this section there are two check boxes under 'Important Note' with (i) Yes or (ii) No. The bus owner has to verify all the stops and time details given with his permit copy. If any value in permit copy has not shown in 3.A, he/she has to click (i) Yes. Otherwise he/she can click (ii) No.
- **Section 3.B**: Once (i) **Yes** box is clicked, this section would be seen. The bus operator has to enter the stoppage and timing details as per his/her permit copy in Section 3B.
- Section 4: In this section the bus owner has to upload the scanned copy of his/her Permit scan. (For PP the bus Owner has to upload Part-A and Part-B and for TP the bus owner has to upload only the TP permit copy.)
- After complying with section (4) i.e after upload scanned copy, the bus operator has to click the "**Submit**" button for its verification and validation by officials.

# **3.** Process of Approving Update Permit Information by appropriate Authority.

After the appropriate authority logs into the OPMS, the Dashboard page would be displayed as shown at **SS-6**. Such dashboard would be available for all authorities like Dealing Assistant (DA), Under Secretary at STA and Dealing Assistant (DA), RTO at RTA level.

| Authorities                                 | =                                 |                                   |                                   | Dealing Assistant2              | 08       |
|---------------------------------------------|-----------------------------------|-----------------------------------|-----------------------------------|---------------------------------|----------|
| STADAR2                                     | Temporary Permit Applicat         | tions                             |                                   | 🏘 Home > 🍪 Da                   | ishboard |
| 🎒 Dashboard                                 | 205                               | 16                                | 18                                | 13                              | /        |
| ■ Process Permits <                         | No. of Applications Received      | No of Application Heard           | No of Applications Processed      | No of Application Decided       |          |
| ≡ Issue Orders <                            | More info 오                       | More info 오                       | More info 오                       | More info ᢒ                     |          |
| ■ Permit Information <                      | Othern Annulisetiens              |                                   |                                   |                                 |          |
| Lupdate Permit Information                  | Other Applications                |                                   |                                   |                                 | _        |
| Surrender/Expire Permit 1                   | 9                                 | 4                                 | •                                 | 4                               |          |
| Create Notice                               | No of Other Applications Received | No of Other Application Processed | No of Other Applications Returned | No of Other Applications Decide | ed       |
| 🖨 Print Permit                              | More info 오                       | More info 🗨                       | More info 🕤                       | More info 오                     |          |
| <ul> <li>Existing Permit Details</li> </ul> | 🖹 Permit Co                       | de Details                        | <u>ا</u>                          | Γο Do List                      |          |
| 🛔 Replacement Vehicle                       | Intra Region                      |                                   | Sino Task Name Tas                | sk Description                  | CRUD     |
|                                             |                                   | SS-6                              |                                   |                                 |          |

- **3.1** The online application for change of permit information filed by bus operator is first made available to the Dealing assistant (DA) to do the miscellaneous checks with respect to Permit copy uploaded by the bus operator. The DA will click "Update Permit Information" to go to a table "Applications for Updating Route/timing" as shown at SS-7.
- **3.2.** Click on "**View**" button on the extreme right column of the table to view the uploaded permit at SS-8. It may be noted that Item 3B in SS-8 shows only the change requested by the Bus Operator in request of stops/timing.

| View      | View All Existing Route and Time & Dashboard > Update Existing Route and Time |                   |                |             |            |            |      |  |
|-----------|-------------------------------------------------------------------------------|-------------------|----------------|-------------|------------|------------|------|--|
| Registrat | ion number                                                                    |                   | Search         |             |            |            |      |  |
| Slno      | Regno                                                                         | Owner Name        | Permit Number  | Permit Type | Issue Date | Valid Date | View |  |
| 1         | OR11C0661                                                                     | SMT. PRIYA DAS    | PP99/160048/G  | SIRP        | 09-02-2016 | 28-12-2017 | View |  |
| 2         | OD31B5545                                                                     | RUSHI KUMAR PATEL | PP99/160090/G  | SIRP        | 23-02-2016 | 20-12-2017 | View |  |
| 3         | OR19F1701                                                                     | KUNA PRADHAN      | SC/PP/19/11/15 | SARP        | 18-11-2017 | 02-12-2022 | View |  |

If the permit up to including stop and timing given by bus operator is correct as per records (hard copy or scanned copy of permit), the same is to be approved by US/RTO .If the details given by Bus operator with respect stops and timings do not match those in the permit copy (as per record), the same is to be recorded in the noting by the DA for US/RTO to consider. Once the same is done, the application is sent up to Under Secretary/RTO for approval or rejection as the case may be.

#### Application for Updating Permit information 1.Existing Information 1. Registration Number OR11C0661 1. Permit No. 2. PP99/160048/G Permit Number 2. Authority Type 3. Authority Type STA-Odisha 3. Authority Nmae STA-Odisha Authority name Permit Type 4. 4. SIRP 5. Permit Type 5. Permit Validity Permit Validity 6. 09/02/2016-To-08/02/2021 6. Permit Duration 1825 7. Permit Duration 7. Route Information Baripada to Soro Route Information Vehicle Type 8. 8. 9. Vehicle Type Deluxe AC 9. Service Type 10. Service Type Express 10. Service Day 11. Service Day Daily service 11. Supporting Document 12. Owner name SMT. PRIYA DAS 12. Other Document 13. Address Baripada Mobile Number 14. Tax Valid Upto 2017 15. Fitness date 06/02/2018 16.

## Dashboard > Update Permit Timing and Route 2.Updated Information(Request for change) PP99/16048/G STA-Odisha STA-Odisha SIRP 04/12/2017-To-28/12/2017 1825 aaaaa Standard AC Express Daily service Permit Part A

#### 3.A.Existing Stop/Timing

| Slno | Bus Stop                                  | Arrival Time | Dept Time |
|------|-------------------------------------------|--------------|-----------|
| 1    | Baripada,Baripada (M),Mayurbhanj,MB270101 | 00:00        | 18:35     |
| 2    | Balasore,Balasore (M),Balasore,BS130101   | 12:34        | 13:45     |
| 3    | Jashipur,Jashipur,Mayurbhanj,MB101201     | 21:16        | 21:21     |
| 4    | Balasore,Balasore (M),Balasore,BS130101   | 15:45        | 16:54     |
| 5    | Baripada,Baripada (M),Mayurbhanj,MB270101 | 17:02        | 00:00     |

3.B.Updated Stops/Timing(application for change)

| sl# | Station Name                              | Arrival Time | Departure Time |
|-----|-------------------------------------------|--------------|----------------|
| 1   | Baripada,Baripada (M),Mayurbhanj,MB270101 | 00:00        | 11:12          |
| 2   | Balasore,Balasore (M),Balasore,BS130101   | 12:34        | 13:45          |
| 3   | Bhadrak,Bhadrak (M),Bhadrak,BK090102      | 13:47        | 14:56          |
| 4   | Soro,Soro,Balasore,BS121901               | 15:02        | 15:09          |
| 5   | Balasore,Balasore (M),Balasore,BS130101   | 15:45        | 16:54          |
| 6   | Baripada,Baripada (M),Mayurbhanj,MB270101 | 17:02        | 00:00          |
|     |                                           |              |                |

Note

Print 🚔 🛛 Forward 🔉

**SS-8** 

- **3.3.** By clicking on "**Forward**" button the application will be automatically forwarded to US in STA/ RTO in RTA's.
- **3.4.** The Undersecretary or RTO in his/her dashboard would navigate in similar manner as detailed in paras **3.0** to **3.2** (for DA's) to view the application for approval along with notes of the DA as shown at SS-9.

06/02/2018

#### Application for Updating Permit information Dashboard > Update Permit Timing and Route 2.Updated Information(Request for change) 1.Existing Information PP99/16048/G 1. Permit No. 1. Registration Number OR11C0661 STA-Odisha 2. Permit Number PP99/160048/G 2. Authority Type 3. Authority Nmae STA-Odisha STA-Odisha з. Authority Type 4. Permit Type SIRP 4. Authority name STA-Odisha Permit Validity 04/12/2017-To-28/12/2017 5. 5. Permit Type SIRP 1825 6. Permit Duration 6. Permit Validity 09/02/2016-To-08/02/2021 Route Information 1825 7. aaaaa 7. Permit Duration Vehicle Type Standard AC Route Information Baripada to Soro 8. 8. Vehicle Type 9. Service Type Express 9. Deluxe AC 10. Service Day Daily service 10. Service Type Express 11. Supporting Document Service Day 11. Daily service SMT. PRIYA DAS 12. Owner name 12. Other Document Permit Part B 13. Address Baripada 14. Mobile Number Tax Valid Upto 2017 15.

#### 3.A.Existing Stop/Timing

Fitness date

16.

| Slno | Bus Stop                                  | Arrival Time | Dept Time |
|------|-------------------------------------------|--------------|-----------|
| 1    | Baripada,Baripada (M),Mayurbhanj,MB270101 | 00:00        | 18:35     |
| 2    | Balasore,Balasore (M),Balasore,BS130101   | 12:34        | 13:45     |
| 3    | Jashipur, Jashipur, Mayurbhanj, MB101201  | 21:16        | 21:21     |
| 4    | Balasore,Balasore (M),Balasore,BS130101   | 15:45        | 16:54     |
| 5    | Baripada,Baripada (M),Mayurbhanj,MB270101 | 17:02        | 00:00     |

3.B.Updated Stops/Timing(application for change)

| sl# | Station Name                              | Arrival Time | Departure Time |
|-----|-------------------------------------------|--------------|----------------|
| 1   | Baripada,Baripada (M),Mayurbhanj,MB270101 | 00:00        | 11:12          |
| 2   | Balasore,Balasore (M),Balasore,BS130101   | 12:34        | 13:45          |
| 3   | Bhadrak,Bhadrak (M),Bhadrak,BK090102      | 13:47        | 14:56          |
| 4   | Soro,Soro,Balasore,BS121901               | 15:02        | 15:09          |
| 5   | Balasore,Balasore (M),Balasore,BS130101   | 15:45        | 16:54          |
| 6   | Baripada,Baripada (M),Mayurbhanj,MB270101 | 17:02        | 00:00          |
|     |                                           |              |                |

Note

as per note

View Notes 📰 Edit Information 🗹 Approve 🖒

SS-9

- **3.5** The screen for Under Secretary or RTO screen at SS-9, instead of the" **Forward To**" button, "**Edit Information**", "**Approve**" and "**Reject**" buttons will appear. By Clicking on "**Edit Information**" button the authority (US/RTO) can edit the route and time details as per note of DA in case of wrong request by Bus Owner. By Clicking on "**Approve**" button the application will be approved and the permit details will be updated in **OPMS** database.
- **3.6** Once approved, the updated permit with concerned stops and timing would be available in the Dashboard of the Bus operator. A SMS would also go to the registered mobilr of bus operator.